# DeepAlert XProtect Plugin

# DeepAlert XProtect Integration Service

User and Installation Manual

# Prerequisites

- .NET Framework 4.7.2
- A secure Milestone XProtect installation with certificates installed
- A DeepAlert account with API Token

## **Milestone XProtect Plugins**

The DeepAlert XProtect Plugin installer must be run on each of the PCs (if different) which will be running the following Milestone XProtect components: Event Server, Management Client, Smart Client

## Plugin installation

- 1. Run the DeepAlert XProtect Plugin installer
- 2. Restart XProtect Event Server service
- 3. Restart any running XProtect Management Client or XProtect Smart Client applications

NOTE: Plugins must be installed to either of the following locations:

- C:\Program Files\VideoOS\MIPPlugins
- C:\Program Files\Milestone\MIPPlugins

## Service Installation

- 1. Run the DeepAlert XProtect Integration Service installer
- 2. Update the URL of the XProtect server in DeepAlert.exe.config
- 3. Restart the DeepAlert XProtect Integration Service

## Configuring the DeepAlert XProtect integration

- 1. Open the XProtect Management Client and select the DeepAlert plugin under MIP Plug-ins in the configuration tree.
- 2. Configure the parameters and press the Save.
- 3. If the connectivity parameters are correct, the DeepAlert API status should update to *"Connected to DeepAlert"*.

| File Ver Action Tools Help         I Ver Action Tools Help         I Ver Action Tools Help         I Destroch-2000T-1013b         I Destroch-2000T-1013b         I Destroch-2000T-1013b         I Destroch-2000T-1013b         I Destroch-2000T-1013b         I Destroch-2000T-101b         I Destroch-2000T-101b                                                                                                    | Milestone XProtect Management Client 2023 R                                                                                                    | 3                         |                                 | - | ×   |
|----------------------------------------------------------------------------------------------------|----------------------------------------------------------------------------------------------------|---------------------------|---------------------------------|---|-----|
| Image: Second Second Secon                                                                                                    | File View Action Tools Help                                                                                                    |                           |                                 |   |     |
| San Marganian  San Marganian San Marganian S                                                                                                    | 8 9 0 🕈 🗱                                                                                                    |                           |                                 |   |     |
| Operation         Image: Second Second Seco                                                                                                    | Site Navigation 👻 🛱 🗙                                                                                                    | DeepAlert Information     |                                 |   | • 0 |
| Besice   Statisformation   Statisformation   Statisformation   Statisformation   Prevent   Partice   Configure parameters   Base ut:   Prevent   Prevent   Statisformation   Prevent   Statisformation   Statisformation <t< td=""><td>DESKTOP-3U06LIT - (23.3a)</td><td></td><td></td><td></td><td></td></t<>                                                                                                    | DESKTOP-3U06LIT - (23.3a)                                                                                                    |                           |                                 |   |     |
| Underse information     Descriptions       Brew of     Brew of       Processing Servers     AP Toles:       Processing Servers     AP Toles:       Processing Servers     AP Toles:       Processing Servers     AP Toles:       Processing Servers     AP Toles:       Processing Servers     AP Toles:       Processing Servers     AP Toles:       Processing Servers     AP Toles:       Processing Servers     AP Toles:       Processing Servers     AP Toles:       Processing Servers     AP Toles:       Processing Servers     Brew of       Processing Servers     Brew of       Processing Servers     Brew of       Processing Servers     Brew of       Processing Servers     Brew of       Processing Servers     Corrected to DeepNeet.       Processing Servers     Corrected to DeepNeet.       Processing Servers     Server Toles       Processing Servers     Server Toles       Processing Servers     Server Toles       Processing Servers     Processing Servers       Processing     Server Toles       Processing     Processing       Processing     Processing       Processing     Processing       Processing     Processing       Proces                                                                                                    | 🖯 🛄 Basics                                                                                                    | Codio in carantera        |                                 |   |     |
| Image: Service Service                                                                                                    | Cite Information                                                                                                    | Compare parameter         |                                 |   |     |
| According Servers     Making Servers     Makin                                                                                                    | B Servers                                                                                                    | Base urt:                 | https://api.staging.deepalet.al |   |     |
| Wate Serves         Wate Serves                                                                                                    | Recording Servers                                                                                                    | API Token:                |                                 |   |     |
| Workerse     Workerse       Spates     Workerse       Spates     Spates       Workerse     Spates       Workerse     Spates       Workerse     Spates       Workerse     Seventingh as       Spates     Seventingh as       Stats     Seventingh as       Workerse     Seventingh as       Stats     Seventingh as       Stats     Seventingh as<                                                                                                    | Mobile Servers                                                                                                    |                           |                                 |   |     |
| Correl Dashord         Correl Dashord         Dashord         Correl Dashor                                                                                                    | 🖯 🖓 Devices                                                                                                    | Video request delay (s):  | -10 0                           |   |     |
| Server Logs     Server Logs     Server Logs     Server Logs     Access Control     Corrig DeepNeet Contg      Corrig DeepNeet Contg                                                                                                    | Cameras                                                                                                    | Video request length isi: | 5 8                             |   |     |
| Writists       Save         Writists       Despliet API status         Cleart       Connected to Despliet.         Writists       Connected to Despliet.         Writists       Connected to Despliet.         Writists       Connected to Despliet.         Writists       Connected to Despliet.         Writists       Connected to Despliet.         Writists       Connected to Despliet.         Writists       Connected to Despliet.         Writists       Connected to Despliet.         Writists       Connected to Despliet.         Writists       Connected to Despliet.         Writists       Connected to Despliet.         Writists       Connected to Despliet.         Writists       Connected to Despliet.         Writists       Security         Status       Security         Status       Security         Status       Security         Status       Security         Status       Security         Status       Security         Status       Security         Transaction sources       Transaction sources         Transaction       Despliet         Despliet       Despliet.Config <td>Social Social So</td> <td></td> <td>· · · ·</td> <td></td> <td></td> | Social Social So |                           | · · · ·                         |   |     |
| Population     Control Desplate     Population     Population                                                                                                    | Metadata                                                                                                    |                           | Seve                            |   |     |
| Vec     Despliet API status       Vec Groups     Connected to Despliet.       Maria     Connected to Despliet.       Palaes     Time Polities       Vec Groups     Connected to Despliet.       Vec Groups     Connected to Despliet.       Vec Groups     Connected to Despliet.       Vec Groups     Connected to Despliet.       Vec Groups     Connected to Despliet.       Vec Groups     Connected to Despliet.       Vec Groups     Connected to Despliet.       Vec Groups     Connected to Despliet.       Vec Groups     Connected to Despliet.       Vec Groups     Connected to Despliet.       Vec Groups     Connected to Despliet.                                                                                                    | - input                                                                                                    |                           |                                 |   |     |
| Claret<br>Warix<br>Rules<br>Time Profiles<br>Vendeficial Events<br>Analysis Events<br>Convected to Deep.Net.<br>Rules<br>Rules<br>Rul                                                                                                    | - 🖓 Output                                                                                                    | DeepMed API status        |                                 |   |     |
| Contracted to DeepNee.                                                                                                    | B Clert                                                                                                    | Constraint Data Kat       |                                 |   |     |
| Austria<br>Austria<br>Austria<br>Austria<br>Austria<br>Austria<br>Austria<br>Austria<br>Austria<br>Austria<br>Austria<br>Austria<br>Austria<br>Austria<br>Austria<br>Security<br>Security<br>Sources<br>Sources<br>Sources<br>Sources<br>Sources<br>Austria<br>Sources<br>Sources<br>Austria<br>Sources<br>Sources<br>Transaction definitions<br>Austria<br>DeepAlett<br>DeepAlet<br>Config DeepAletConfig                                                                                                    | View Groups                                                                                                    | Connected to DeepMet.     |                                 |   |     |
| Rules<br>Profiles<br>Time Profiles<br>User-defined Events<br>Analytics Events<br>Generic Events<br>Generic Events<br>Generic Events<br>Generic Events<br>Society<br>Profiles<br>Security<br>Profiles<br>Security<br>Profiles<br>System Dashboard<br>Current Tasks<br>System Dashboard<br>Current Tasks<br>Desputent<br>Desputent<br>Desp                                                                                                    | B De Balas and Events                                                                                                    |                           |                                 |   |     |
|                                                                                                    | Rules                                                                                                    |                           |                                 |   |     |
| Net/Generic Events Aalytics Events Generic Events Generic Events Sources Sources Sources Sources Sources Sources Transaction definitions                                                                                                    | Time Profiles                                                                                                    |                           |                                 |   |     |
| User-defined Events Generic Events Webhooks Security Reles Basic Users System Deshboard Curvent Tasks Server Logs Asrne Transaction sources Transaction sources Transaction definitions Alterne Config DeepAlert Config DeepAlert Config                                                                                                    | - 100 Notification Profiles                                                                                                    |                           |                                 |   |     |
| Analysis Events     Generic Eivents     Generic Eivents     Webhooks     Security     Reles     Security     Reles     Societaria     Societaria     Curvent Tasks     Societaria     Curvent Tasks     Societaria     Transact     Transact     Transact     Transact     MIP Plup-ins     DeepAlent     Corfig DeepAlent     Corfig DeepAlent     Corfig DeepAlent                                                                                                    | User-defined Events                                                                                                    |                           |                                 |   |     |
| Overinity     Security     Roles     Societation     Societation     Societation     Societation     Societation     Societation     Transaction sources     Transaction sources     Transaction                                                                                                    | Analysis Events                                                                                                    |                           |                                 |   |     |
| Security Relate Security Relate Security Rela                                                                                                    | S. Webbooks                                                                                                    |                           |                                 |   |     |
| Roles<br>Basic Users<br>Current Tasks<br>Current Tasks<br>Server Logs<br>Access Control<br>Transaction definisons<br>Alterna<br>DeepAlert<br>DeepAlert<br>Config DeepAlert Config                                                                                                    | E 👘 Security                                                                                                    |                           |                                 |   |     |
| Basic Users     System Dashboard     Server Logs     Server Logs     Server Logs     Fransaction definitions     Transaction definitions     Server Logs     Alarme     DeepAlert     DeepAlert     Config DeepAlert Config                                                                                                    | - P Roles                                                                                                    |                           |                                 |   |     |
| System Deahhoard     Current Tasks     Current Tasks     Curr                                                                                                    | - 🤮 Basic Users                                                                                                    |                           |                                 |   |     |
| Corfig DeepAlert                                                                                                    | B System Deshboard                                                                                                    |                           |                                 |   |     |
| Access Control                                                                                                    | En Server Loos                                                                                                    |                           |                                 |   |     |
| Corfig DeepAlert      Corfig DeepAlert                                                                                                    | Re Access Control                                                                                                    |                           |                                 |   |     |
| Transaction sources                                                                                                    | 0 Cl. Transact                                                                                                    |                           |                                 |   |     |
| Alerma     Config DeepAlert     Config DeepAlert                                                                                                    | Transaction sources                                                                                                    |                           |                                 |   |     |
| Alarma     Alarma     Alarma     Alarma     Alarma     Alarma     Config DeepAlart     Config DeepAlart Config                                                                                                    | Transaction definitions                                                                                                    |                           |                                 |   |     |
| Config DeepAlert                                                                                                    | B Alarma                                                                                                    |                           |                                 |   |     |
| Config DeepAlert Config                                                                                                    | E A DeepAlert                                                                                                    |                           |                                 |   |     |
| Config Deep-Net Config                                                                                                    | S DeepAlert                                                                                                    |                           |                                 |   |     |
| Correge services and and and and and and and and and and                                                                                                    |                                                                                                    | Confin DeepMet Confin     |                                 |   |     |
|                                                                                                    |                                                                                                    | carry and an and          |                                 |   |     |

The following values can be configured:

- Base URL: The URL of the DeepAlert API
- API Token: The API token for accessing the DeepAlert API
- Video request delay (s): The period in seconds to offset the start of the uploaded video to DeepAlert in relation to the triggering event (e.g. -5 would upload a video starting 5s before the event was triggered).
- Video request length: The duration of the uploaded video to DeepAlert.

4. Once the plugin is configured, select the bottom *"DeepAlert Config"* tab to configure the groups, sites and cameras.

## Configuring sites, groups and cameras

When this tab is loaded, the groups and sites available in the configured DeepAlert account will be displayed in the tree. When a site containing cameras is selected, a list will be shown with the existing cameras in the site.

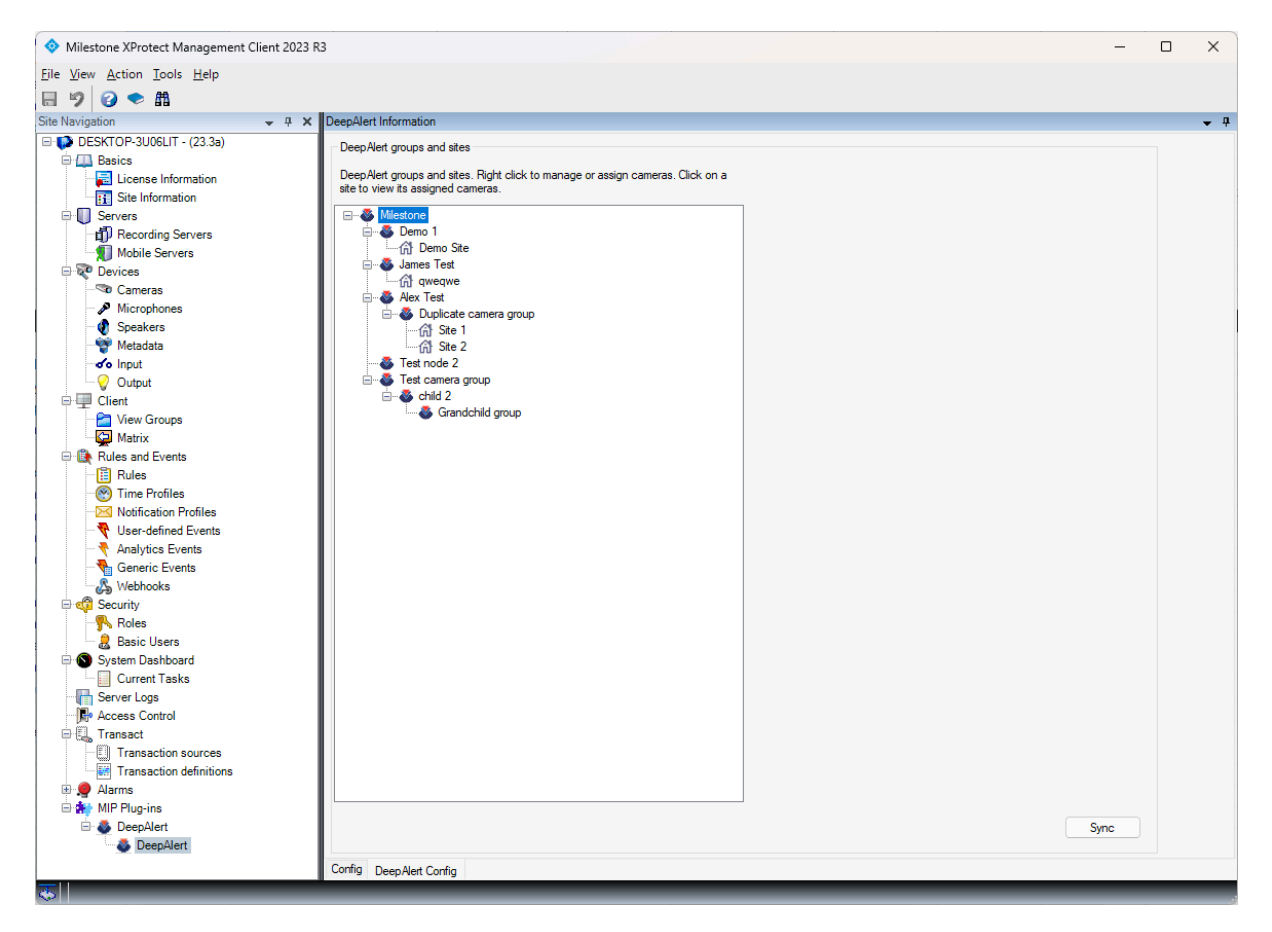

#### Adding groups or sites

To add additional groups or sites, right-click on an existing group and select the relevant option. Groups and sites can also be renamed or deleted.

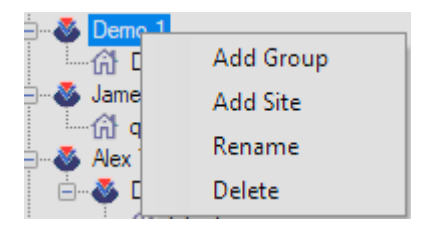

### Adding cameras

To add/remove cameras from a site, right-click on the site and select "Cameras"

| G Demo Site          |         |
|----------------------|---------|
| James Te             | Rename  |
| 습) dwed              | Delete  |
| Alex Test<br>🚳 Dupli | Cameras |

The following dialog will be displayed which allows camera groups or cameras to be assigned to the site.

| igned camera groups and cameras                      |        |        |
|------------------------------------------------------|--------|--------|
| Direct Show Virtual Virdeo Server (0.0.0.1) Comera 1 |        |        |
| DirectShow Virtual Video Server (0.0.0.1) - Camera 2 |        |        |
|                                                      | Cancel | Cancel |

## Using XProtect Rules and Events with DeepAlert

### Configuring XProtect Rules for uploading to DeepAlert

The DeepAlert plugin adds 4 actions which can be triggered on any event through an XProtect Rule:

- Upload scheduled video to DeepAlert: A video is uploaded to DeepAlert for processing with schedule-based inference rules
- Upload schedule image to DeepAlert: An image is uploaded to DeepAlert for processing with schedule-based inference rules
- Upload video to DeepAlert: A video is uploaded to DeepAlert with the default inference rules as configured on the DeepAlert platform

• Upload image to DeepAlert: An image is uploaded to DeepAlert with the default inference rules as configured on the DeepAlert platform

|                                     | Step 3: Actions |
|-------------------------------------|-----------------|
| Select actions to perform           |                 |
| Upload scheduled video to DeepAlert |                 |
| Upload scheduled image to DeepAlert |                 |
| Upload video to DeepAlert           |                 |
| Upload image to DeepAlert           |                 |

A Rule can be configured to upload to DeepAlert 10s after a *Motion Started* event as follows:

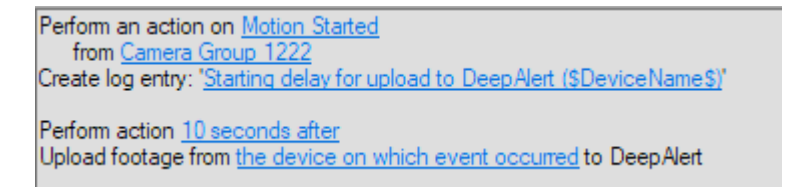

### Using DeepAlert Events

After a successful upload of a video or image to DeepAlert, any alerts triggered within DeepAlert will be returned to XProtect as DeepAlert events. These events can then be used as inputs to other rules or as triggers for XProtect alarms.

The currently available events:

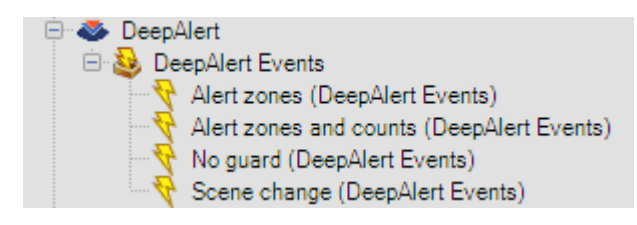